## 3 AYLIK NAKİT TALEP GİRİŞİ İŞ AKIŞ SÜRECİ

| NO | İŞ AKIŞ SÜRECİ                                                                                                    | UYGUN | UYGUN<br>DEĞİL | DÖNÜLECEK<br>SÜREÇ ADIMI                                                                                                    | SORUMLULAR                                         | MEVZUAT                                                                                                    |
|----|----------------------------------------------------------------------------------------------------|-------|----------------|----------------------------------------------------------------------------------------------------|----------------------------------------------------|----------------------------------------------------------------------------------------------------|
| 1  | Üniversitemize bağlı harcama birimlerinin<br>önceki aylardaki harcamaları ve mevcut<br>durum dikkate alınarak Muhasebe Yetkilisi<br>ve ilgili Personeli tarafından kurumun genel<br>bir şekilde nakit ihtiyacı tespit edilir.                                                                                                    |       |                |                                                                                                    | Daire Başkanı<br>Muhasebe<br>Yetkilisi<br>Veznedar | 09.04.2009 tarihli ve<br>27195 sayılı R.G.' de<br>yayımlanan Kamu<br>Kurum ve<br>Kuruluşlarının Nakit<br>Taleplerinin Tespitine<br>ilişkin Yönetmelik |
| 2  | Tespit edilen nakit ihtiyacı en geç her ayın<br>işgününden 4 işgünü öncesine kadar girilir.                                                                                                    |       |                | 4749 sayılı Kamu<br>Finansmanı ve<br>Borç Yönetiminin<br>Düzenlenmesi<br>Hakkında Kanunun<br>14/A md. (ı) bendi<br>uyarınca işlem<br>yapılır. |                                                    |                                                                                                    |
| 3  | Nakit taleplerini sisteme işleyebilmek için ;<br>https://hmportal.hazine.gov.tr/irj/portala<br>internet adresinden Kullanıcı Adı ve Parola<br>bilgileri girilerek sisteme erisim sağlanır                                                                                                    |       |                |                                                                                                    |                                                    |                                                                                                    |
| 4  | Sisteme üç aylık nakit taleplerini<br>işleyebilmek için "Aylık Nakit Talep Girişi"<br>sekmesi seçilir. Daha sonra Projeksiyon<br>zamanı (Nakit talep edilecek ay) seçilir ve<br>içinde bulunulan ay dışında 3 ay için ayrı ayrı<br>belirlenen nakit talepleri sisteme işlenir.(Ör:<br>Mayıs ayında isek Haziran, Temmuz,<br>Ağustos ayları için veri girişi yapılır.)                                                                                                    |       |                |                                                                                                    |                                                    |                                                                                                    |
| 5  | Projeksiyon zamanı seçildikten sonra açılan<br>formun sol alt köşesinde bulunan 'Güncelle'<br>butonu seçilerek Form aktifleştirilir. Sonra<br>forma belirlenen tutarlar ilgili satırda olmak<br>şartıyla işlenir ve sol alt köşede bulunan<br>'Kaydet' butonu seçilerek işlenen tutarlar<br>kaydedilir. (Bu işlem içinde bulunulan ay<br>hariç her ay için tekrarlanır. Eğer herhangi<br>bir veri değişikliği var ise içinde bulunan ay<br>için de revize talep girişi yapılır.)                                              |       |                |                                                                                                    |                                                    |                                                                                                    |
| 6  | Revize Talep Girişi: Bu işlem yapılırken<br>Projeksiyon Zamanı olarak içinde bulunulan<br>ay seçilir. Açılan tablonun en altında buluna<br>"Güncelle" butonu tıklanır.<br>Eklenecek/Düşülecek Tutar satırının<br>karşısına ilk talep edilen tutara eklenmek<br>istenilen tutar girilir. Ya da ilk talep edilen<br>tutar düşürülmek istenirse düşürülmek<br>istenen tutarın başına "-" (eksi) işareti<br>konularak tam tutar olarak yazılır ve<br>sonrasında sol altta bulunan "Kaydet"<br>butonu tıklanarak işlem tamamlanır. |       |                |                                                                                                    |                                                    |                                                                                                    |
| 7  | Her ay için (içinde bulunulan ay dahil)<br>sisteme girilerek kaydedilen tutarlar kontrol<br>edilir                                                                                                    | Ļ     |                | 5 ve 6 No.lu<br>süreçlere tekrar<br>dönülür                                                                                                   |                                                    |                                                                                                    |
| 8  | Belirlenen tutarlar sisteme işlenip<br>kaydedildikten sonra her ay için doldurulan<br>formların, formun sol alt köşesinde bulunan<br>-indir- butonu tıklanarak Nakit Talep<br>Tablosunun bir çıktısı ihtiyaç duyulduğunda<br>alınır Muhasebe yetkilisine imzaya<br>gönderilir                                                                                                    | 0 0   |                |                                                                                                    |                                                    |                                                                                                    |